# M218 系统用户手册

# 章节目录

- 第一章 M218 系统架构
  - 1.1 应用案例
  - 1.2 系统架构图
  - 1.3 元器件清单
- 第二章 M218 控制器经 Modbus 与 HMI 的通讯
  - 2.1 概述
  - 2.2 串行通讯硬件接线图
  - 2.3 与 HMI 通过映射地址的方式通讯
  - 2.4 与 HMI 通过符号表的方式共享变量
- 第三章 M218 控制器以太网通讯
  - 3.1 概述
  - 3.2 内置以太网口硬件接线图
  - 3.3 以太网通讯组态步骤
  - 3.4 以太网通讯程序实例
- 第四章 通过 Modbus 通讯控制 ATV303
  - 4.1 概述
  - 4.2 硬件接线图
  - 4.3 变频器 ATV303 通讯参数设置

- 4.4 Modbus 通讯组态步骤
- 4.5 通讯程序实例
- 第五章 通过模拟量方式控制 ATV303
  - 5.1 概述
  - 5.2 硬件接线图
  - 5.3 变频器 ATV303 控制方式设置
  - 5.4 SoMachine 软件中模拟量组态步骤
  - 5.5 通讯程序实例
- 第六章 PTO 方式控制 Lexium23C
  - 6.1 概述
  - 6.2 硬件接线图
  - 6.3 Lexium23C 通讯参数设置
  - 6.4 SoMachine 软件中 PTO 组态步骤
  - 6.5 通讯程序实例
- 第七章 M218 控制器 HSC
  - 7.1 概述
  - 7.2 硬件接线图
  - 7.3 内置 HSC 组态步骤
  - 7.4 HSC 程序实例

# M218 系统架构

# 1

综述 本章给出了本书中 M218 系统架构的介绍

#### 本章内容 本章包含一下章节内容:

| 章节  | 章节内容  | 页码 |
|-----|-------|----|
| 1.1 | 应用案例  |    |
| 1.2 | 系统架构图 |    |
| 1.3 | 元器件清单 |    |

1.1 应用案例

简述 本节中给出一个具体的应用案例,用户可参照案例中相应的元

器件设备的配置参考步骤以及程序,编制自己的应用程序.

案例描述 某客户开发一套立式间歇式包装机,现选用 Schneider Electric 的 OEM Solution 方案来集成系统,其具体硬件配置要求如下:

- 1) 人机接口:选用 XBTGT2330;
- 2) PLC: 选用 TM238LFDC24DT;
- 3) 变频器:选用 ATV303;
- 4) 饲服驱动器: 选用 Lexium23C;
- 5) 编码器: 选用 XCC1510PS11Y;

1.2 系统应用架构网络拓扑图

简述 本节中给出了上节应用案例中方案的网络拓扑图,用户可以非常

直观的了解整个方案的架构。

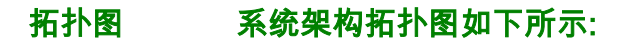

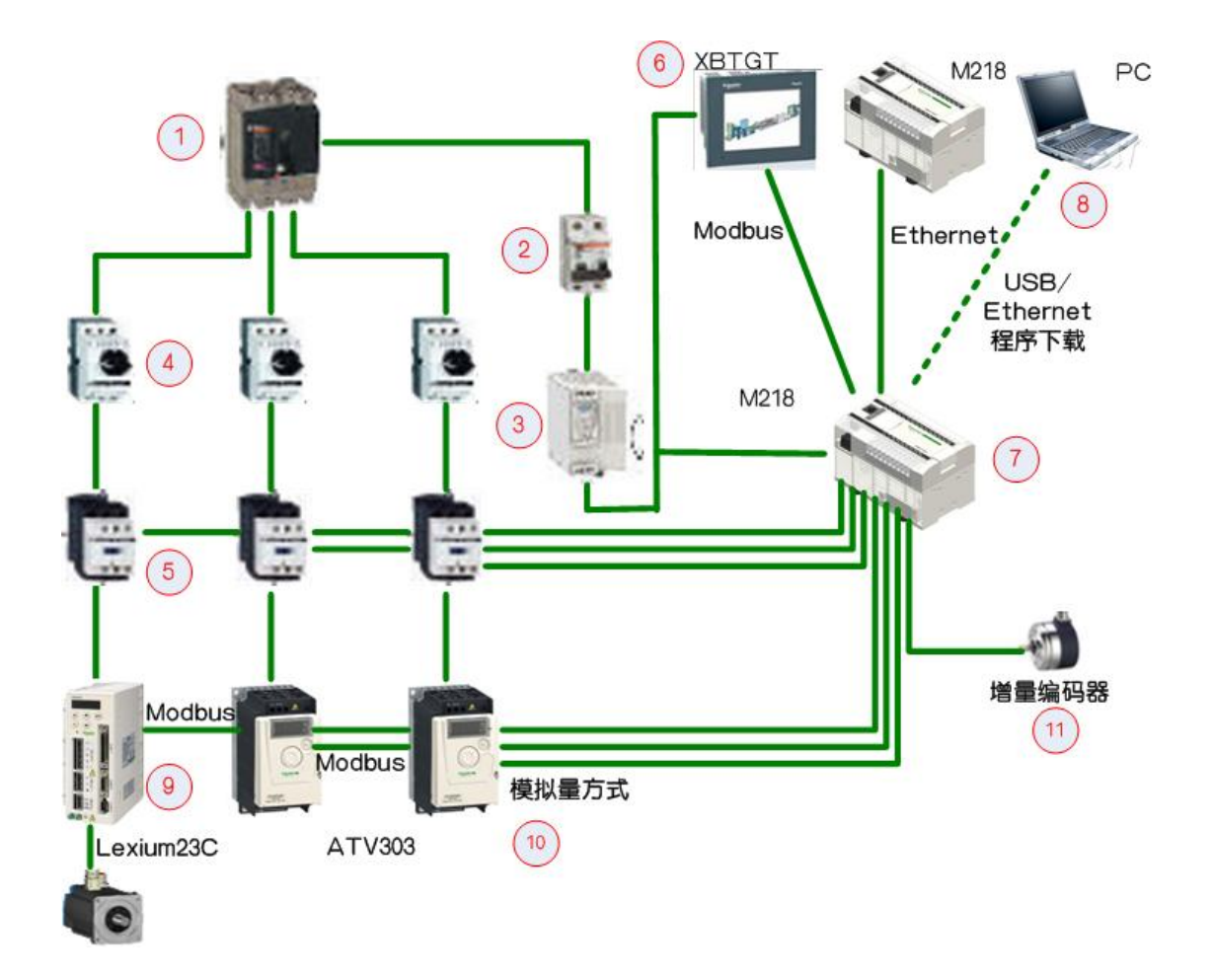

1>主开关 NSC100

#### 2>断路器

- 3>开关电源
- 4>断路器

#### 5>接触器

6>HMI XBTGT

#### 7>PLC M218

8>PC

9>伺服驱动器 Lexium23C

10>变频器 ATV303

11>增量编码器

#### 1.3 元器件清单列表

# 简述 本节中给出了上图中所列举的元器件清单列表型号,以供用户参

考使用

#### 清单列表 详细的清单列表如下:

| 序号 | 型号              | 描述            | 数量 | 备注 |
|----|-----------------|---------------|----|----|
| 1  | TM218LDA40DR4PH | M218 控制器      | 2  |    |
| 2  | XBTGT2330       | HMI 触摸屏       | 1  |    |
| 2  | LXM23CU02M3X    | Lexium23C 伺服驱 | 1  |    |
| 3  |                 | 动器            |    |    |
| 4  | BCH0601O01A1C   | 伺服电机          | 1  |    |
| 5  | VW3M5111R30     | Lexium23C 电源线 | 1  |    |
| 6  | VW3M8111R30     | Lexium23C 编码器 | 1  |    |
|    |                 | 反馈线           |    |    |

| 7  | ATV303H075N4 | ATV303 变频器    | 2 |  |
|----|--------------|---------------|---|--|
| 8  | XCC1510PS11Y | 增量编码器         | 1 |  |
| 9  | NCS100N      | 主开关           | 1 |  |
| 10 | ABL8RPS24030 | 开关电源,3A       | 1 |  |
| 11 | GV2L08       | 断路器           | 3 |  |
| 12 | LC1D18BL     | 接触器           | 3 |  |
| 13 | OSMC32N2C16  | 断路器           | 1 |  |
| 14 | VPTZ0009     | HMI 与 M218 通讯 | 1 |  |
| 14 | XB129006     | 连接线           |   |  |
| 15 | XBTZ935      | HMI USB 编程电缆  | 1 |  |
| 16 | TCSXCNAMUM3P | M218 USB 编程电  | 1 |  |
|    |              | 缆             |   |  |

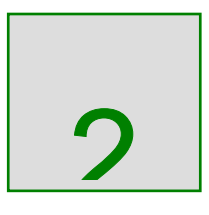

# M218 控制器经 Modbus 与 HMI 的通讯

综述 本章给出了关于如何建立 M218 控制器与 HMI 的通讯连接,详细 配置步骤。

本章内容 本章包含一下章节内容:

| 章节  | 章节内容                   | 页码 |
|-----|------------------------|----|
| 2.1 | 与 HMI 通过 Modbus 方式通讯概述 |    |
| 2.2 | 串行通讯硬件接线图              |    |
| 2.3 | 与 HMI 通过映射地址的方式通讯      |    |
| 2.4 | 与 HMI 通过符号表的方式共享变量     |    |

#### 2.1 与 HMI 通过 Modbus 方式通讯概述

# 简述 M218 控制器可以经由 Modbus 通讯网络与 HMI 通讯,用户可通 过如下两种方式映射 M218 控制器与 HMI 之间的变量:

- 1> 传统的地址映射方式;
- 2> 变量配置表的方式;

SL1/SL2 M218 内置两个串行通讯口 SL1 和 SL2,物理介质接口为 RS485,

SL1 为 RJ45, SL2 为端子连接方式。根据约定或接线的方便性考

虑,建议 SL1 用于 HMI 的连接, SL2 用于变频器或第三方设备的

通讯,通讯协议为如下几种;

1> Modbua Manager

2> ASCII Manager

3> SoMachine-Network Manager

以上三种协议中,Modbus Manager 和 SoMachine-Network Manager 都可用于 M218 控制器与 HMI 的串行通讯,其中 Modbus Manager 适用于传统的地址映射方式; SoMachine-Network Manager 可用于变量共享的方式。用户可根据需要选择合适的串行 通讯协议。

注意: XBTOT 和 STU 暂时不使用于标签共享方式,仅有 XBTGT 系列触摸屏适用此方式!

#### 2.2 串行通讯硬件接线图

简述 本节中给出了 M218 控制器的串行口与 HMI 的串行口的硬件接线

图,用户可参照此接线图接线.

接口类型 SL1 和 SL2 的接口类型不相同,具体的类型请参考下图:

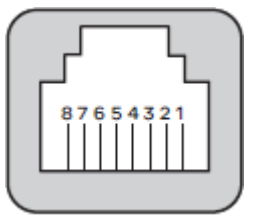

SL1 针角说明

| 针角 | 说明     |
|----|--------|
| 1  | NC     |
| 2  | NC     |
| 3  | NC     |
| 4  | D1(A+) |
| 5  | D0(B-) |
| 6  | NC     |
| 7  | NC     |
| 8  | 公共端    |

SL2 针角说明

| 针角 | 说明  |
|----|-----|
| 1  | D1  |
| 2  | D0  |
| 3  | 屏蔽  |
| 4  | 公共端 |

SL1

#### M218 控制器内置串口 SL1 物理介质为 RS232/RS485,接口类型

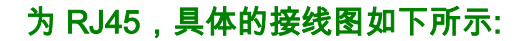

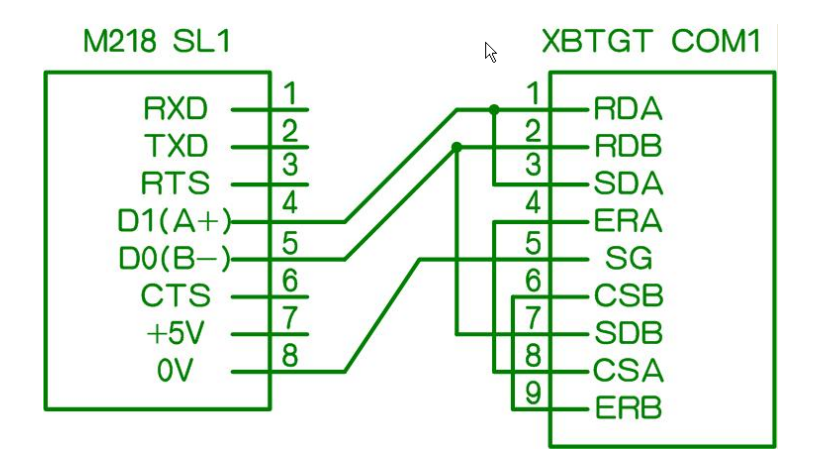

图 1 M218 串口 1 与 XBTGT 串口 2 的 RS485 接法

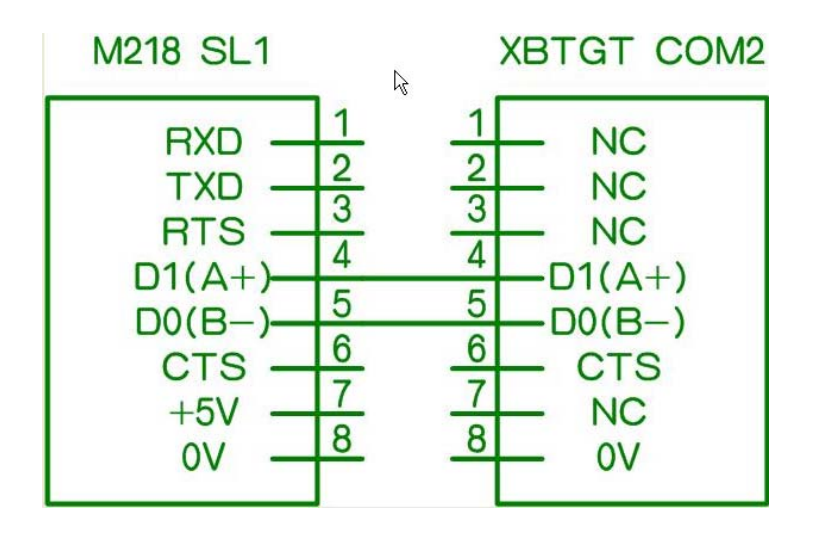

#### 图 2 M218 串口 1 与 XBTGT 串口 1 的 RS485 接法

SL2 M218 控制器串口 2 的接线方法与串口 1 的方式相同,请仿照串

1的接线方式连接.

#### 2.3 内存地址映射方式

简述 本节中给出了 M218 控制器通过内存地址映射的方式与 HMI 通讯 具体步骤及说明,可供用户参考

# 描述 M218 控制器内置串口支持标准的 Modbus RTU/ASCII 通讯协议,由于 SoMachine 软件中没有固定的位地址区,所以用户可通过访问从站设备的内部字寄存器区来实现位或字的读写

# 组态配置 用户需要在 SoMachine 软件和 VejioDesigner 软件中对串行端口

#### 进行参数配置,具体配置步骤如下所示:

| 步骤 | 说明                 | 图示                                                                                                    |
|----|--------------------|----------------------------------------------------------------------------------------------------|
|    | 配置端口的物理通讯参         | □ い 場 持序 ・ 2↓ 按照 序 排序(o) ・ 論 査技<br>■ ③ M2/B / X015/<br>■ ● Mr/Controller (TM218/P40FULL)<br>■ 日本語語<br>■ 日本語<br>■ 日本語<br>■ 10000 ■ 10000 ■ 100000 ■ 10000 ■ 10000 ■ 10000 ■ 10000 ■ 10000 ■ 10000 ■ 10000 ■ 10000 ■ 10000 ■ 10000 ■ 10000 ■ 10000 ■ 10000 ■ 10000 ■ 10000 ■ 10000 ■ 10000 ■ 10000 ■ 10000 ■ 10000 ■ 10000 ■ 10000 ■ 10000 ■ 10000 ■ 10000 ■ 10000 ■ 10000 ■ 10000 ■ 10000 ■ 10000 ■ 10000 ■ 10000 ■ 10000 ■ 100000 ■ 100000 ■ 100000 ■ 10000 ■ 10000 ■ 10000 ■ 10000 ■ 10000 ■ 10000 ■ 10000 ■ 10000 ■ 10000 ■ 10000 ■ 10000 ■ 10000 ■ 10000 ■ 10000 ■ 10000 ■ 10000 ■ 10000 ■ 10000 ■ 10000 ■ 10000 ■ 10000 ■ 10000 ■ 10000 ■ 10000 ■ 10000 ■ 10000 ■ 10000 ■ 10000 ■ 10000 ■ 10000 ■ 10000 ■ 10000 ■ 10000 ■ 10000 ■ 100000000                                                                                                    |
|    | 数,如波特率,数据位,        | Compared and a compared and a compared and     |
|    | 校验位,停止位            |                                                                                                    |
| 1  |                    | A Serial Line 1     Journal Line 2     Serial Line 2     Seri |
|    | 如右图所示,双击选          |                                                                                                    |
|    | 择"SerialLine2",弹出配 |                                                                                                    |
|    | 置菜单                |                                                                                                    |

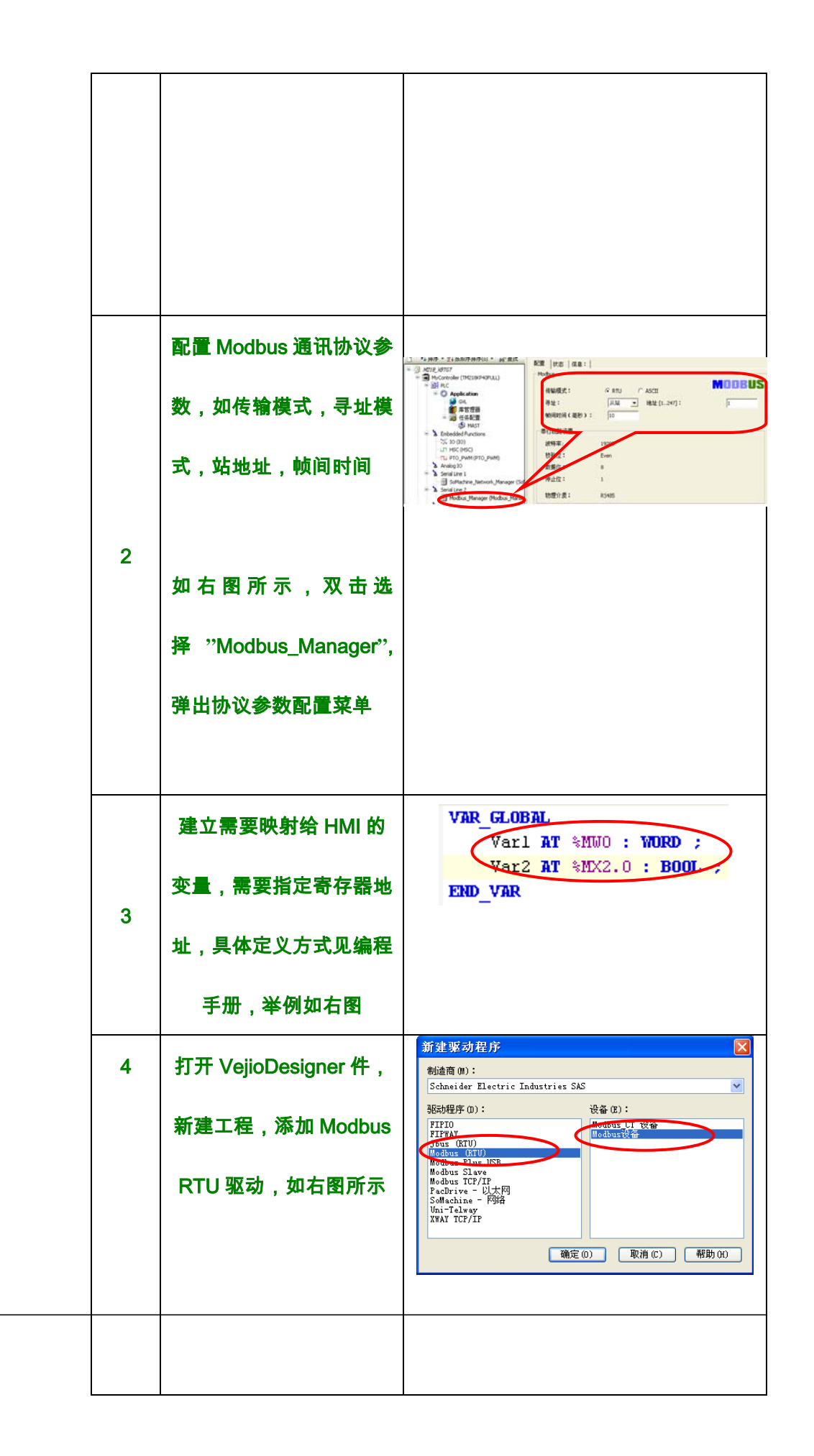

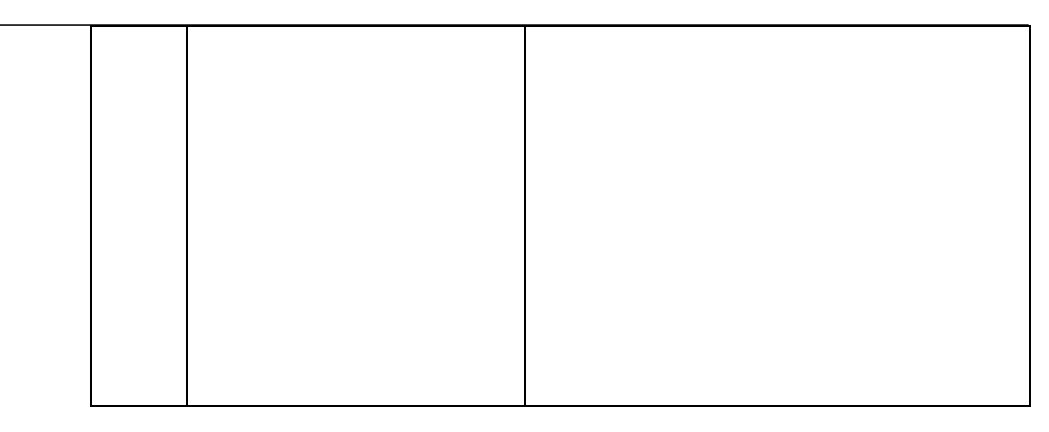

续上表

| 步骤 | 说明                 | 图示                                                                                                    |
|----|--------------------|----------------------------------------------------------------------------------------------------|
|    | VejioDesigner 中配置  | 日本語<br>日本語<br>日本語                                                                                                    |
|    | Modbus 驱动参数,如右     |                                                                                                    |
| 5  | 图所示                |                                                                                                    |
|    | 注意:确保参数与M218的      |                                                                                                    |
|    | 串行通讯参数一致!          |                                                                                                    |
|    |                    |                                                                                                    |
|    | VejioDesigner 中配置从 |                                                                                                    |
|    | 站设备的参数,包括从站        |                                                                                                    |
| 6  | 地址,数据帧长度,变量        | yoo-Manager <u>国工程</u><br>型<br>Modus/Expensitiol<br>Hodus/Expensitiol<br>Hodus/Expensition<br>Hodus/Expensition<br>Hodus/E |
|    | 高低字节的排序,如右图        |                                                                                                    |
|    | 所示                 |                                                                                                    |
| 7  | VejioDesigner      | U # 1554/<br>0 \$1558         0         0         0         0         0         0         0         0         0         0         0         0         0         0         0         0         0         0         0         0         0         0         0         0         0         0         0         0         0         0         0         0         0         0         0         0         0         0         0         0         0         0         0         0         0         0         0         0         0         0         0         0         0         0         0         0         0         0         0         0         0         0         0         0         0         0         0         0         0         0         0         0         0         0         0         0         0         0         0         0         0         0         0         0         0         0         0         0         0         0         0         0         0         0         0         0         0         0         0         0         0         0 <th0< th="">         0         <th0< th=""></th0<></th0<>                                                                                                    |
|    | 中"Variables"里新建与   | Bit with and the first set of the first set of the                                                                                                    |
|    | M218 相映射的变量,如      | Hart No. 2 Mart Andrew State Andrew State An                                                                                                    |
|    | 右图示例               |                                                                                                    |

|   | 注意: SoMachine 中变量   |                  |
|---|---------------------|------------------|
|   | 地址与 VejioDesigner 中 |                  |
|   | 变量地址的倍数关系           |                  |
| 8 | 内存地                 | <b>址的映射配置完成!</b> |

2.4 与 HMI 通过符号表的方式共享变量

简述 本节中描述了通过变量表的方式来配置与HMI相对应的变量的方 法介绍,并给出了详细的配置步骤

描述 M218 控制器支持 SoMachine-Network 协议,可通过该协议,
用户可在 SoMachine 软件中配置此协议,实现 M218 控制器与
XBTGT 触摸屏共享同一个变量标签,而无视内存地址,节省了大量新建变量及映射地址的时间

组态配置 用户需要在 SoMachine 软件和 VejioDesigner 软件中对串行端口

进行参数配置,具体配置步骤如下所示:

| 步骤 | 说明                     | 图示                                                                                                    |
|----|------------------------|----------------------------------------------------------------------------------------------------|
|    | 配置端口的物理通讯参             | ◎         操作・ 全计按顺序排序(o) - 合 查找           ■         ΛC/10 / 2016 / 10           ■         MC (M20 / 2016 / 10 |
|    | 数,如波特率,数据位,<br>校验位,停止位 | ■ III PLC                                                                                                    |
| 1  |                        | Serial Ln     Jordachne, Network, Manager (So     Serial Lne 2     Modbus_Manager (Modbus_Manag               |
|    | 如右图所示,双击选              |                                                                                                    |
|    | 择"SerialLine1",弹出配     |                                                                                                    |
|    | 置菜单                    |                                                                                                    |

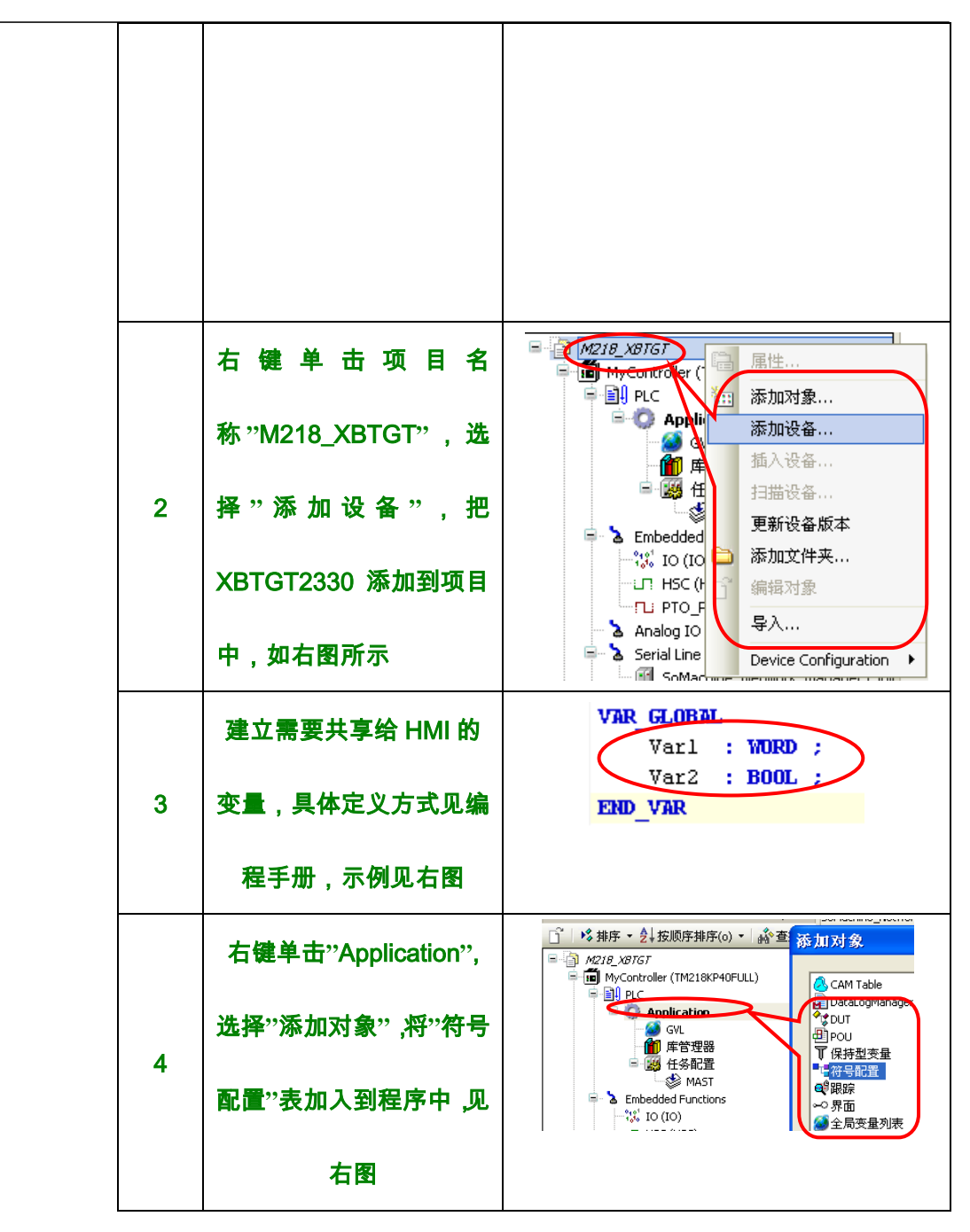

续上表

| 步骤 | 说明             | 图示                                                                                                    |
|----|----------------|----------------------------------------------------------------------------------------------------|
| 5  | 组态"符号配置"表,点击"  | ADIE_ADIGT     Moderator     Moderator                                                                                                    |
|    | 刷新",表中会更新程序中   | ● 第11日日<br>● 11日日<br>● |
|    | 可供 XBTGT 共享的变量 |                                                                                                    |
|    | 标签,见右图         |                                                                                                    |

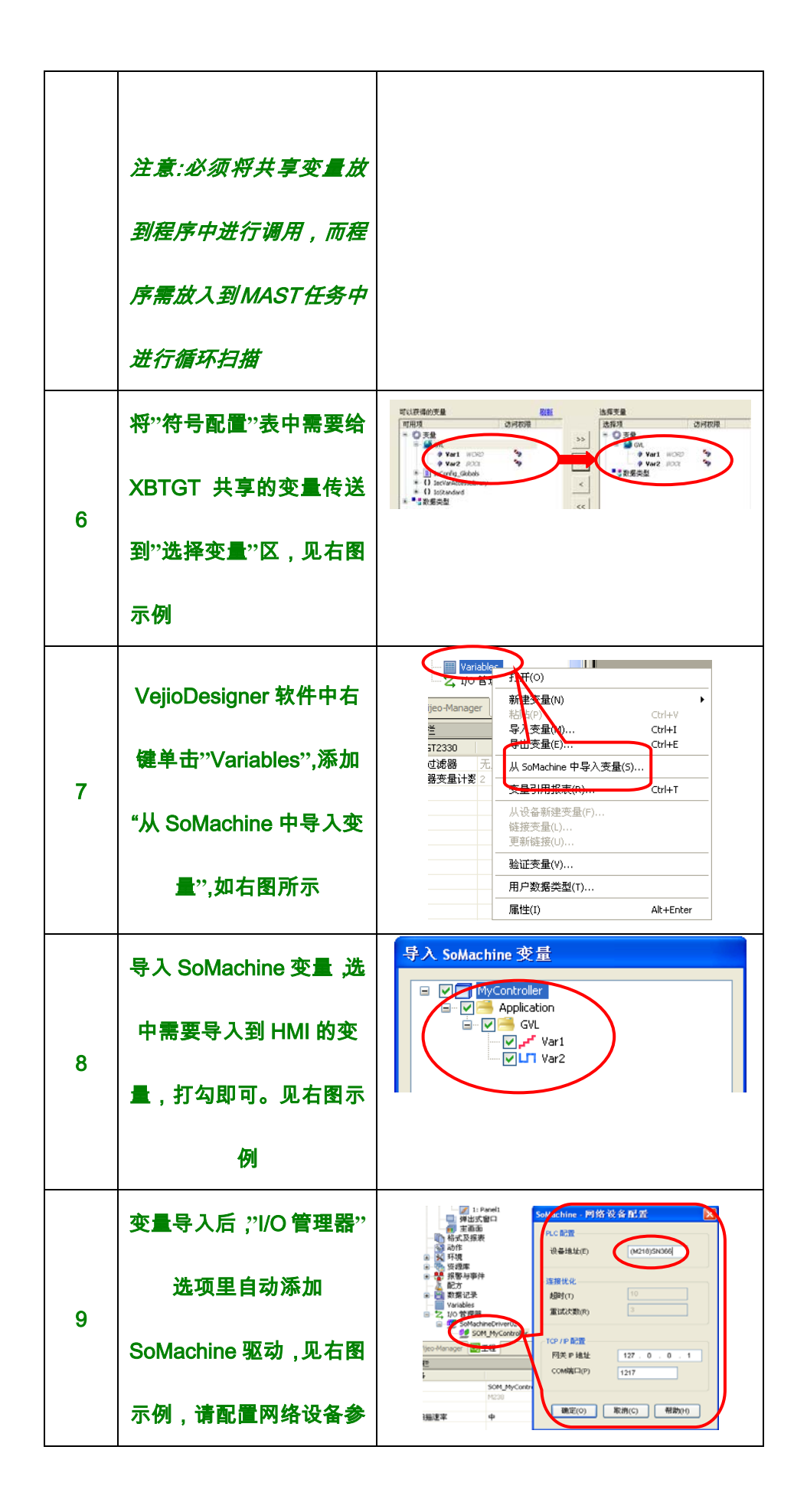

|    | 数                |                 |
|----|------------------|-----------------|
|    |                  |                 |
|    | 注意:"设备地址"栏内请     |                 |
|    | 填入 SoMachine 通讯设 |                 |
|    | 置中实际读到的 PLC 地    |                 |
|    | 址,如(M218) SN366  |                 |
| 10 | ji.              | 叠讯 <b>配置完成!</b> |

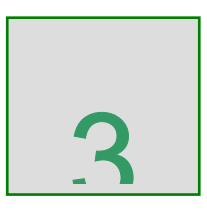

# M218 控制器以太网通讯

综述 本章给出了关于如何建立 M218 控制器与以太网设备的通讯连

# 接,详细配置步骤以及程序实例。

#### 本章内容 本章包含一下章节内容:

| 章节  | 章节内容            | 页码 |
|-----|-----------------|----|
| 3.1 | M218 控制器以太网通讯概述 |    |
| 3.2 | 内置以太网口硬件接线图     |    |

| 3.3 | 以太网通讯组态步骤 |  |
|-----|-----------|--|
| 3.4 | 以太网通讯实例   |  |

3.1 M218 控制器以太网通讯概述

简述 M218 控制器中仅 TM218LFAE40DRPH/TM218LFAE24DRH 两
 款控制器内置集成 Ethernet 通讯口, 10/100M 带宽,支持半/全双工
 模式,自适应。

以太网协议 M218 控制器仅支持 Ethernet II 帧模式

缺省状态下,该内置以太网口支持两种服务:

- 1> Modbus TCP 服务器
- 2> Modbus TCP 客户端

## 3.2 内置以太网口硬件接线图

# 简述 本节中给出了 M218 控制器内置以太网口的接线原理图,用户可 此接线图连接以太网设备

#### 原理图

#### 接线原理图如下所示:

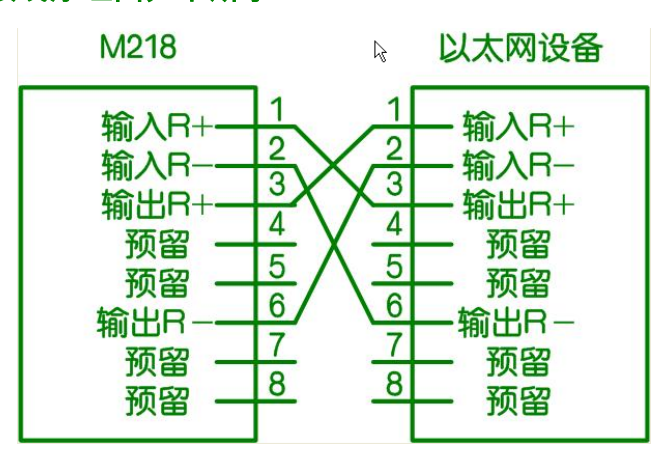

图 1 M218 控制器与以太网设备的硬件接线图

## 3.3 以太网通讯组态

简述 本节详细的介绍了如何在 SoMachine 软件中配置组态以太网口

并给出了具体步骤

#### 组态 具体的组态步骤如下所示:

| U | 太网配置   状态             | 信息:    |       |   |   |   |   |   |   |   |
|---|-----------------------|--------|-------|---|---|---|---|---|---|---|
|   | Configured Parameters |        |       |   |   |   |   |   |   |   |
|   | 接口名称                  | ether_ | 0     | _ | _ |   |   | _ |   | - |
|   | 网络名称                  | my_De  | vice  | _ |   |   |   | _ |   | _ |
|   | C DHCP分配IP地           | 址      |       |   |   |   |   |   |   |   |
|   | C BOOTP分配IP:          | 地址     |       |   |   |   |   |   |   |   |
|   | ● 固定IP地址              |        |       |   |   |   |   |   |   |   |
|   | IP地址                  |        | 0     |   | 0 |   | 0 |   | 0 |   |
|   | 子网掩码                  |        | 0     | • | 0 |   | 0 |   | 0 |   |
|   | 网关地址                  |        | 0     |   | 0 |   | 0 |   | 0 |   |
|   | 传输率                   | Auto   |       | _ |   | • |   |   |   |   |
|   | 以太网协议                 | Ethern | iet 2 |   |   | • |   |   |   |   |
|   |                       |        |       |   |   |   |   |   |   |   |

#### 参数说明如下;

| 参数名   | 缺省值       | 描述               |
|-------|-----------|------------------|
| 接口名称  | ether_0   | 组态网络接口名称         |
| 网络名称  | my_Device | 组态网络名或设备名,       |
| IP 模式 | 固定 IP     | 组态该设备获取 IP 地址的方式 |
| IP 地址 | 0.0.0.0   | 组态控制器的 IP 地址     |

| 掩码地址  | 0.0.0.0    | 组态控制器的子网掩码 |
|-------|------------|------------|
| 网关地址  | 0.0.0.0    | 组态控制器的网关   |
| 传输速率  | 自动         | 组态以太网的传输速率 |
| 以太网协议 | EthernetII | 选择支持的以太网协议 |

## 3.4 以太网通讯程序实例

简述 本节中给出了如何通过程序的方式实现以太网设备之间的对等通

讯,例如,两个 M218 控制器之间通过 Ethernet 进行数据交换.

程序实例 下图中给出了实现以太网设备对等通讯的具体实现:

第一步: 添加 Modbus TCP 从站设备

| ◇排丹 ▼ Ž+ 按顺序排序(0) ▼   軸 <sup>&gt;</sup> 查找                                                                                                    |                               |                        |
|----------------------------------------------------------------------------------------------------|-------------------------------|------------------------|
| M218_Ethernet                                                                                                    | 町重-火   Modbus TCP SI<br>→配要参数 | ave Device I/O映像   信息: |
| MyController (TM218KP40FULL)                                                                                                    | 电电子分数                         |                        |
| PLC                                                                                                    | IP主站地址                        | 192 . 168 . 0 . 2      |
| GVL                                                                                                    | ▶ 超时:                         | 2000 🔹                 |
|                                                                                                    | 从站端口:                         | 502 👘                  |
| ■ 129 119 10 11<br>MAST                                                                                                    | 单元ID:                         |                        |
| The second second se | 输出区大小:                        | 10 .                   |
|                                                                                                    | 输入区大小:                        | 10 +                   |
| Analog IO                                                                                                    |                               |                        |
| 🗐 🍐 Serial Line 1                                                                                                    |                               |                        |
| 🔤 🔟 SoMachine_Network_Manager (SoMac                                                                                                    |                               |                        |
| 🗐 🍐 Serial Line 2                                                                                                    |                               |                        |
| Modbus_Manager (Modbus_Manager)                                                                                                    | L                             |                        |
| Ethernet                                                                                                    |                               |                        |
| 🗂 ModbusTCP_Slave_Device (ModbusTC                                                                                                    |                               |                        |

# 第二步:映射需要相互交换数据的地址区

| 配置-页 Modbus TCP Slave Devi | ce I/O映    | 像信息    | 2             |      |      |     |     |        |   |
|----------------------------|------------|--------|---------------|------|------|-----|-----|--------|---|
| 通道                         |            |        | 0             |      |      |     |     |        |   |
| 变量                         | 映像         | 通道     | 地址            | 类型   | 当前值  | 缺省值 | 单位  | 描述     | ~ |
| 🖃 🚞 Input                  |            |        |               |      |      |     |     | Input  |   |
| 🗎 🖷 ·· 🛷                   |            | IW0    | %IW4          | WORD |      |     |     |        |   |
|                            |            | IW1    | %IW5          | WORD |      |     |     |        |   |
| I ■ ·· Ø                   |            | IW2    | %IW6          | WORD |      |     |     |        |   |
|                            |            | IW3    | %IW7          | WORD |      |     |     |        |   |
| I ■ · · · Ø                |            | IW4    | %IW8          | WORD |      |     |     |        |   |
|                            |            | IW5    | %IW9          | WORD |      |     |     |        |   |
| I ■ · · Ø                  |            | IW6    | %IW10         | WORD |      |     |     |        | _ |
| I ■ • • ●                  |            | IW7    | %IW11         | WORD |      |     |     |        |   |
| I ■ ·· Ø                   |            | IW8    | %IW12         | WORD |      |     |     |        |   |
| <b>±</b> ∅                 |            | IW9    | %IW13         | WORD |      |     |     |        |   |
| 🖻 🔄 Output                 |            |        |               |      |      |     |     | Output |   |
|                            |            | QW0    | %QW3          | WORD |      |     |     |        |   |
|                            |            | QW1    | %QW4          | WORD |      |     |     |        | × |
|                            |            |        |               | :    | 复位映射 |     | 一直到 | 更新变量   |   |
| IEC 对象                     |            |        |               |      |      |     |     |        |   |
|                            | 映像         | 类型     |               |      |      |     |     |        |   |
| 🖗 ModbusTCP_Slave_De       | . 🍾        | IoDr∨M | odbusTCPSlave |      |      |     |     |        |   |
|                            |            |        |               |      |      |     |     |        |   |
| 🍫 = 创建新变量                  | ~ <b>@</b> | = 映射至  | 间已存在的变量       | :    |      |     |     |        |   |
| 一总线循环选项<br>总线循环任务 使用父总     | 线循环        | 受置     | •             |      |      |     |     |        |   |

用户可根据地址区里的输入/输出地址来访问以太网设备.

# 通过 Modbus 通讯控制 ATV303

# 综述 本章给出了关于 M218 控制器如何通过内置的串口,采用 Modbus通讯协议控制变频器 ATV303,并附详细配置步骤以及程序实例

#### 本章内容 本章包含一下章节内容:

| 章节  | 章节内容              | 页码 |
|-----|-------------------|----|
| 4.1 | 概述                |    |
| 4.2 | 硬件接线图             |    |
| 4.3 | 变频器 ATV303 通讯参数设置 |    |
| 4.4 | Modbus 通讯组态步骤     |    |
| 4.5 | 通讯程序实例            |    |

# 4.1 概述

简述 M218 控制器内置了串行通讯口,支持标准的 Modbus 通讯协议,

可以通过 Modbus 协议驱动变频器 ATV303。用户仅需要在 SoMachine 软件中组态通讯端口,以及程序中调用通讯功能块来 实现对变频器的状态读取和控制。

#### Drivecom Modbus 通讯控制变频器时需注意要遵循 Drivecom 流程,具体

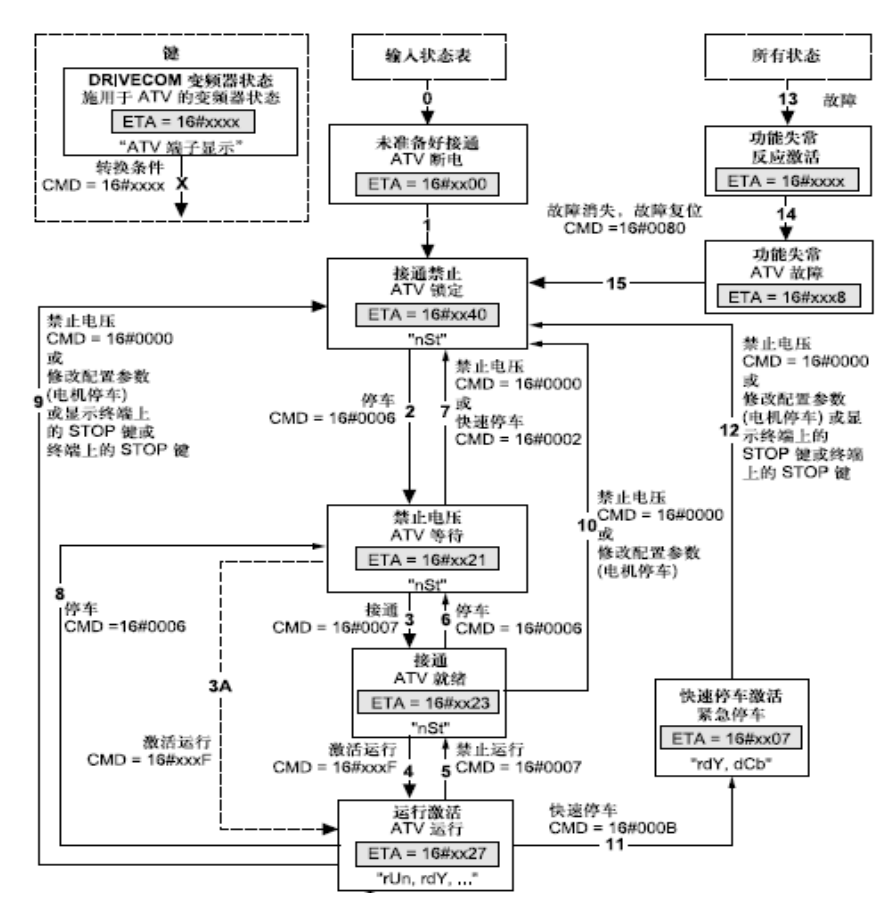

#### 的控制流程如下:

#### <u> 注意: 在编程时, 请一定要遵循该流程!</u>
### 4.2 硬件接线图

### 简述 本节中给出了 M218 控制器与变频器 ATV303 的硬件接线图,

用户可参考如下的接线原理图

### 接线原理图 下图中给出了硬件接线图:

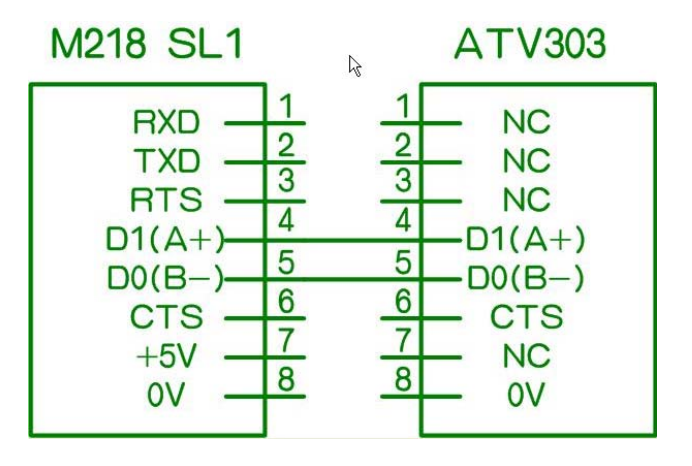

图 1 M218 与 ATV303 的接线图

## 4.3 变频器 ATV303 通讯参数设置

- 简述 ATV303 内置串口,RS485,支持标准的 Modbus 通讯协议,
  用户在使用 Modbus 方式对变频器进行控制时,必须先对变频器的
  通讯参数进行设置,本节中给出了需要设置的参数及说明,以供参考.
- 设置方式 用户可通过如下的两种方式对变频器参数进行设置:

1>HMI 面板方式 (ATV303 没有面板);

2>SoMove 配置软件;

参数设置 考虑到 ATV303 的控制起动方式为 Modbus,因此如下的几个

参数必须设置,见下表:

| 参数名称     | 设定值       | 描述              |
|----------|-----------|-----------------|
|          |           | 选择控制方式,如,       |
| GIL->Fr1 | nab       | Modbus          |
| CON->Add | Off ~ 247 | 设定站地址,用户自定义     |
| CON->tbr | 19.2K     | 设定波特率,用户自定义     |
| CON->tFO | 8E1       | 设定 Modbus 数据格式, |

|  | 用户自定义 |
|--|-------|
|--|-------|

# 4.4 M218 控制器 Modbus 通讯组态

简述 本节给出了组态 M218 控制器内置串行口的步骤,以供用户参考

步骤

### 下表中给出了配置串行口通讯参数的步骤:

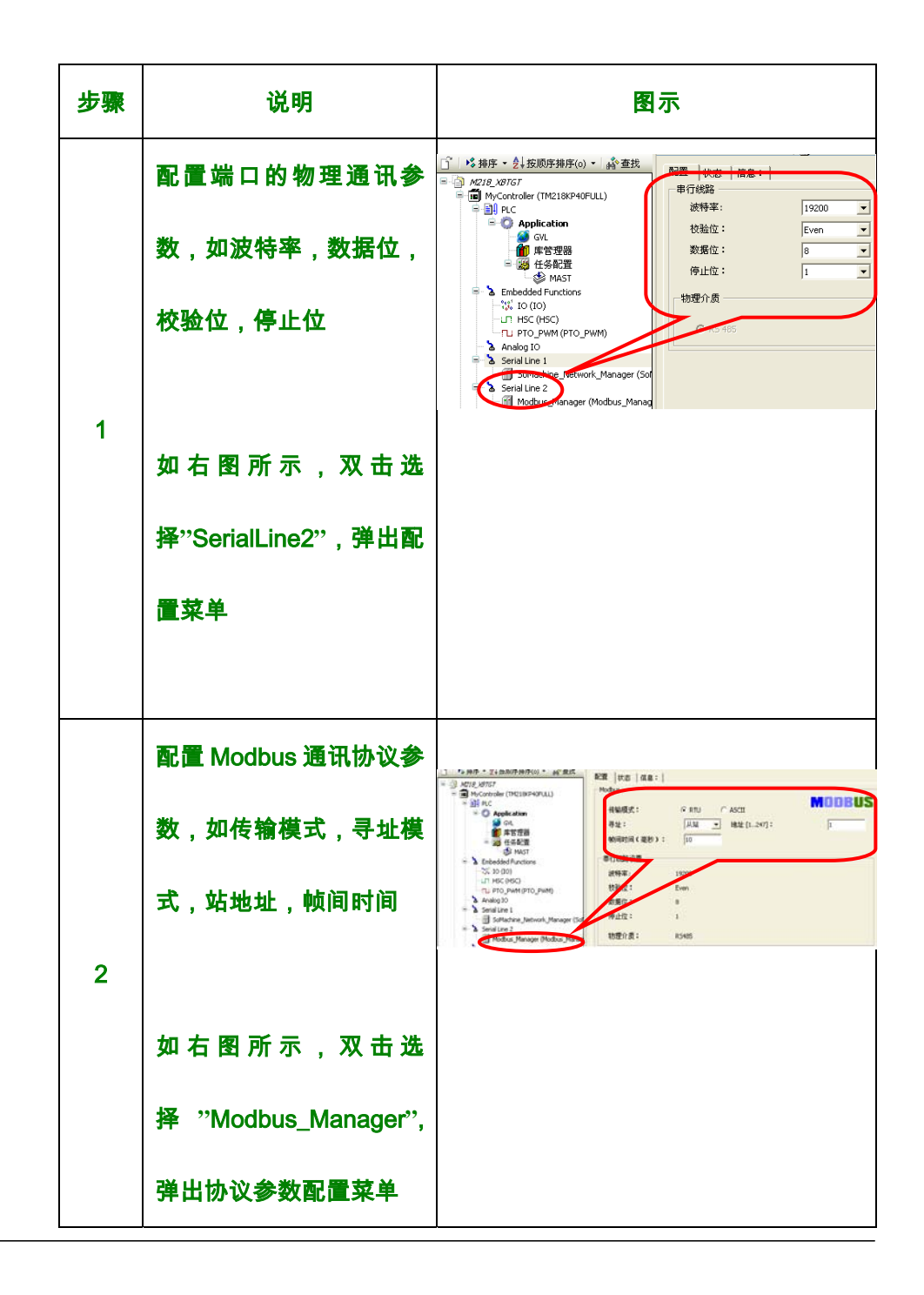

### 4.5 通讯程序实例

简述 本节中介绍如何通过 SoMachine 软件中内置的通讯功能块的调 用实现对变频器 ATV303 的数据读取和控制

程序实例 本例中给出了如何实现对 Modbus 设备的分时读写,用户可参照 此示例进行练习,下图中给出了 Modbus 通讯的功能块调用实现程 序实例:

变量声明部分:

PROGRAM Modbus\_Instance

VAR

Timer\_500MS: BLINK; //产生一个 500ms 的方波信号

Timer\_Counter: R\_TRIG; //取方波信号的上升沿

Read\_Write\_Counter: CTU;//计数器

Modbus\_ADDM: ADDM; //Modbus 地址功能块

Modbus\_Read: READ\_VAR;//读功能块示例

Modbus\_Write: WRITE\_VAR;//写功能块示例

M218\_AddrTable: ADDRESS;//生成的可访问的地址表

Read\_ObjType: ObjectType;// 读对象类型,例如%MW

Write\_ObjType: ObjectType;// 写对象类型,例如%MW

Read\_FirstObj: DINT:=16#3201;//读偏移量,对 ATV303 而言,

16 # 3201 和 16#3202 读取状态字和频率值

Write\_FirstObj: DINT:=16#8501;// 写偏移量,对 ATV303 而言,

16 # 8501 和 16#8502 设定控制字和频率值

Read\_Quantity: UINT:=2;// 读取数据的数量

Write\_Quantity: UINT:=2;// 写入数据的数量

Read\_Data: ARRAY[1..6] OF INT;// 读缓存数据区

Write\_Data: ARRAY[1..6] OF INT;// 写缓存数据区

END\_VAR

代码实现部分:

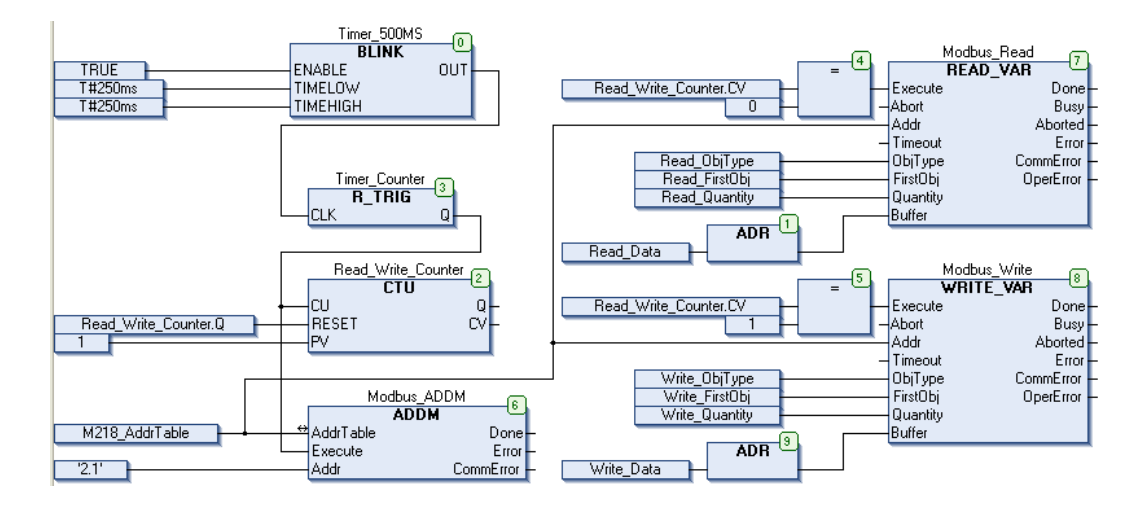

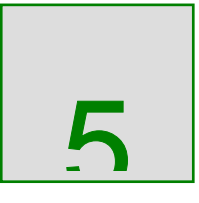

通过模拟量方式控制 ATV303

# 综述 本章给出了关于 M218 控制器如何通过模拟量的方式控制变频器

### ATV303,并附详细配置步骤以及程序实例

### 本章内容 本章包含一下章节内容:

| 章节  | 章节内容                 | 页码 |
|-----|----------------------|----|
| 5.1 | 概述                   |    |
| 5.2 | 硬件接线图                |    |
| 5.3 | 变频器 ATV303 控制方式设置    |    |
| 5.4 | SoMachine 软件中模拟量组态步骤 |    |
| 5.5 | 通讯程序实例               |    |

# 5.1 概述

简述 M218 控制器可以通过内置或外置的开关量和模拟量组合控制变 频器,开关量用于变频器的起停控制,模拟量用于变频器的频率给 定,非常适合于简单控制系统的应用

5.2 硬件接线图

简述 本节中描述了如何通过硬接线的方式连接 M218 控制器和变频器 ATV303,用户可以参照此接线图进行接线.

接线图 下图中给出了 M218 控制器和 ATV303 的接线原理图:

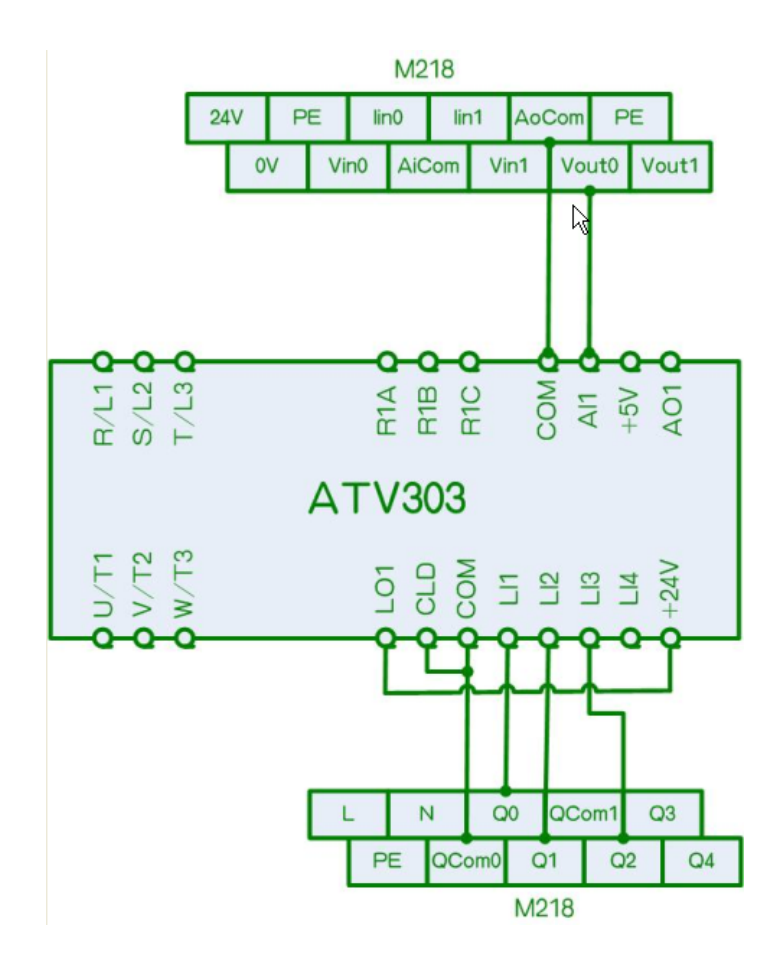

### 5.3 变频器 ATV303 通讯参数设置

本节中给出了如何将变频器的控制模式设置为模拟量模式,这是 简述 重要的步骤,用户必需配置正确,否则,变频器无法按照模拟量方 式起动

配置步骤 下表中给出了 ATV303 的参数配置步骤:

| 参数名称     | 设定值           | 描述             |
|----------|---------------|----------------|
|          |               | 选择控制方式,此例中频    |
| CtL->Fr1 | A11           | 率由外部模拟量给定      |
|          |               | 设定控制方式:        |
| I_O->tCC | _O->tCC 2C/3C | 2C:2 线控制       |
|          |               | 3C:3 线控制       |
|          |               | 选择控制触发的方式:     |
|          |               | LEL:电平保持生效     |
| I_O->tCt | LEL/ trn/ PFO | Trn: 沿触发生效     |
|          |               | PFO:电平保持,"正向"优 |
|          |               | 先于"方向"         |

|            |             | 输入逻辑选择:        |  |
|------------|-------------|----------------|--|
| I_O-> nPL  | POS/ nEG    | POS: 正逻辑       |  |
|            |             | NEG: 负逻辑       |  |
|            |             | 模拟量输入类型:       |  |
|            | 5U/ 10U/ 0A | 5U: 0~5VDC     |  |
| I_O-> AI1t | 50/ 100/ 0A | 10U: 0 ~ 10VDC |  |
|            |             | OA: 电流         |  |

# 5.4 SoMachine 软件中模拟量组态步骤

简述 本节中给出 SoMachine 软件中模拟量的组态配置步骤,用户可参

照练习

### 配置步骤 下列图示中给出了模拟量的具体步骤;

### 起动/停止:

| I/O配置    | I/O映像        |    |     |        |      |     |
|----------|--------------|----|-----|--------|------|-----|
| 通道       |              |    |     |        | 2    |     |
| 变量       | I_XDrvFwd:正转 | 映像 | 通道  | 地址     | 类型   | 当前值 |
| 🖳 🔁 🛱    | λ            |    |     |        |      |     |
| 🖹 过 输    |              |    |     |        |      |     |
| <u> </u> |              |    | QW0 | %QW0   | WORD |     |
|          | 🖸 i_xDrvFwd  | *  | Q0  | %QX0.0 | BOOL |     |
|          | 🧼 i_xDrvRev  | *  | Q1  | %QX0.1 | BOOL |     |
|          | 🔌 i_xDrvStp  | ×. | Q2  | %QX0.2 | BOOL |     |
|          | ···· 🔬       |    | 03  | %OX0.3 | BOOL |     |

### 频率反馈/给定;

| 参数 类型                                                                                                    | 这      | 缺省值      | 单位 | 说明                  |
|----------------------------------------------------------------------------------------------------|--------|----------|----|---------------------|
| 🗐 🗠 🧰 Inputs                                                                                                    | . (    |          |    |                     |
| 🖻 🖗 IW0                                                                                                    |        |          |    |                     |
| Type Enumeration of BYTE                                                                                                    | 010 V  | Not used |    | Range mode          |
| - I Scope Enumeration of BYTE                                                                                                    | Normal | 240      |    | Unit                |
| Filter Level Enumeration of BYTE                                                                                                    | 0      | 0        |    | Filtering value red |
| 🖗 Minimum INT                                                                                                    | 0      |          |    |                     |
|                                                                                                    | 4095   | 4095     |    | Maximum value       |
| 🗈 💿 IW1 🛛 🖬 🦉 🧗 🔳 🖊 🚺                                                                                                    |        |          |    |                     |
| 🗐 Outputs                                                                                                    |        |          |    |                     |
| 🗐 - 🖗 QW0                                                                                                    |        |          |    |                     |
| www.com we have the weight and the state of the state of the state o | 010 V  | Not used |    | Range mode          |
| Scope Enumeration of BYTE                                                                                                    | Normai | 240      |    | Unit                |
| 🔷 Minimum INT                                                                                                    |        |          |    | Minimum value       |
| 🔌 Maximum 🛛 INT                                                                                                    | 4095   | 4095     |    | Maximum value       |

| I/O配置 Analog IO I/O映 | 家  |    |              |      |     |
|----------------------|----|----|--------------|------|-----|
| 通道                   |    |    |              |      |     |
| 变量                   |    | 肿傍 | 通道           | 地址   | 类型  |
| 🗐 🗀 Inputs           | (  |    | $\mathbf{k}$ |      |     |
| i_wDrvSpdFbk         | 生  | 成櫘 | IWŎ          | %IW2 | INT |
| L 🍫                  |    |    | IW1          | %IW3 | INT |
| 🖻 - 📴 Dutputs        | 一起 | 量地 |              |      |     |
| 🛛 🔌 q_wDrvSpdRg      | f  |    | QW0          | %QW1 | INT |
| L 🍫                  |    |    | QW1          | %QW2 | INT |

5.5 通讯程序实例

### 简述 本节中给出模拟量控制 ATV303 的具体程序示例,以供用户参考

程序实例 下面给出了具体实例;

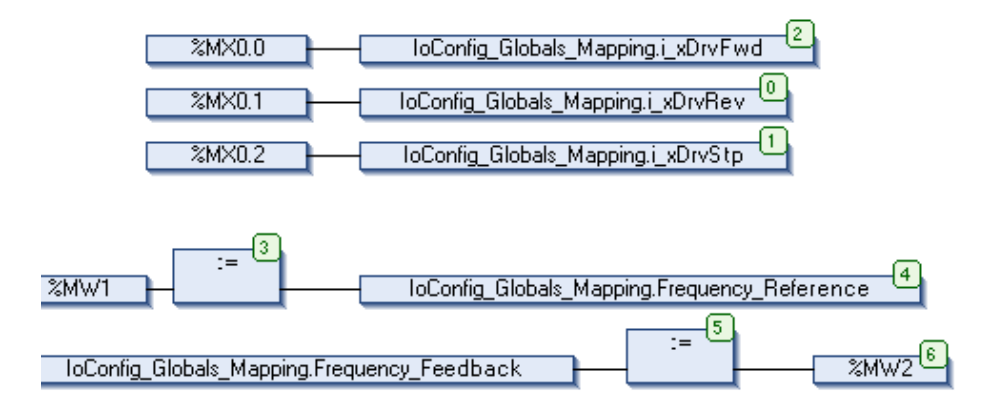

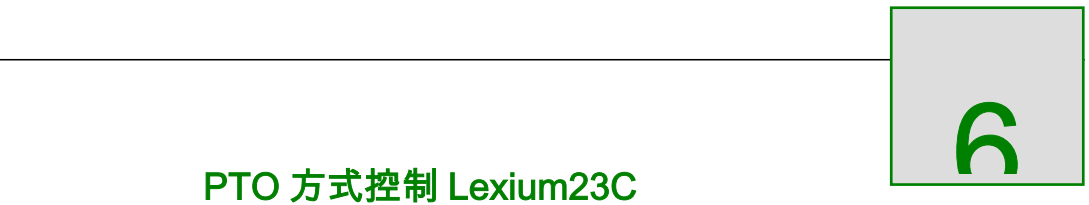

### 本章给出了关于 M218 控制器如何通过 PTO 的方式控制伺服 综述

### 驱动器 Lexium23C,并附详细配置步骤以及程序实例

### 本章内容 本章包含一下章节内容:

| 章节  | 章节内容                   | 页码 |
|-----|------------------------|----|
| 6.1 | 概述                     |    |
| 6.2 | 硬件接线图                  |    |
| 6.3 | Lexium23C 通讯参数设置       |    |
| 6.4 | SoMachine 软件中 PTO 组态步骤 |    |
| 6.5 | 通讯程序实例                 |    |

### 6.1 概述

简述 M218 控制器内置有 2 路 100KHz 的 PTO/PWM 输出通道,用于

产生固定数量的脉冲控制步进驱动器或伺服驱动器

模式 M218 内置 PTO 功能支持如下四种模式:

1>脉冲+方向

2>方向+脉冲

3>正脉冲+负脉冲

4>负脉冲+正脉冲

用户可以根据实际的应用需求来选择如上四种模式中的一种

6.2 硬件接线图

简述 本节中给出了 M218 的内置 PTO 功能与 Lexium23C 的接线图,

用户可参照此接线图

接线图 下图中给出了具体的接线图:

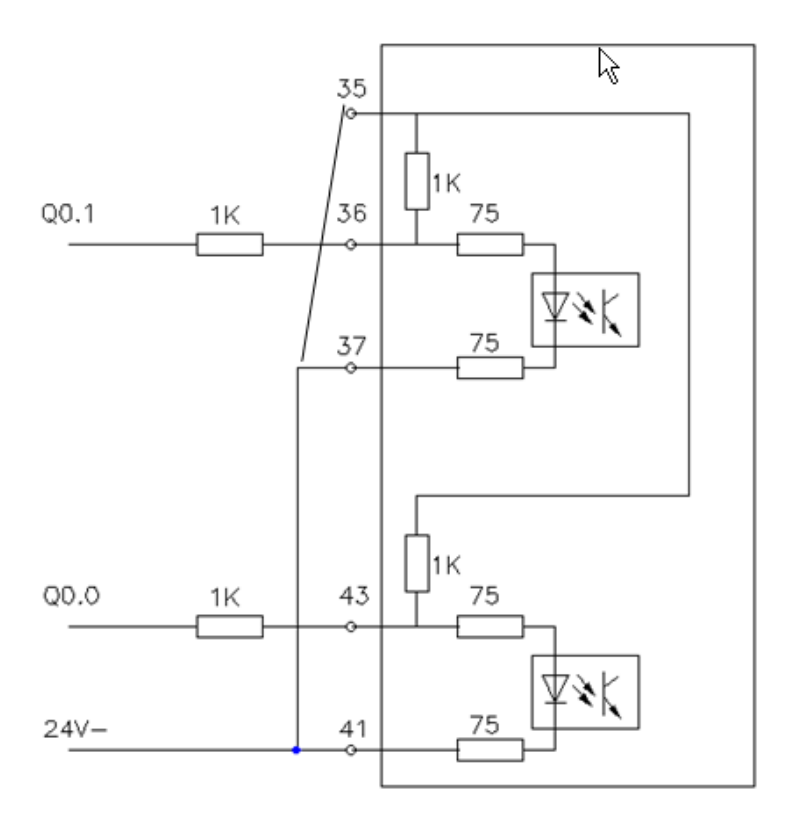

简述 本节中给出了 Lexium23C 的参数设置步骤,以供用户参考

6.3 Lexium23C 通讯参数设置

配置步骤 下表中给出了 Lexium23C 中的参数配置步骤;

| 参数名称         | 设定值   | 描述      |
|--------------|-------|---------|
| <b>D1</b> 01 | 0     | 控制模式;   |
| P1-01        | U     | PT 模式   |
| P1-00        | 0/1/2 | 脉冲输出类型: |

|  | 0:A/B 相 |
|--|---------|
|  | 1:正/负脉冲 |
|  | 2:脉冲/方向 |

# 6.4 SoMachine 软件中 PTO 组态步骤

简述 本节中给出了 SoMachine 中 PTO 的组态配置步骤,以供用户

参考

配置步骤 下图表给出了 PTO 配置步骤:

| 水 排序 ▼ 2↓按顺序排序(o) ▼ 400 查找     10  | PTO 0 PTO 1                        |               |
|------------------------------------|------------------------------------|---------------|
| MyController (TM218KP40FULL)       | Variable: PTO00                    |               |
| 🖶 🗐 PLC                            | <b>杀</b> 数                         | 店 缺省店         |
| 🖹 🔘 Application                    |                                    |               |
| - 🏄 GVL                            |                                    |               |
| 一 🎁 库管理器                           | ● 模式 Epumeration of BYTE           | PTO 未使用       |
| - D PTO_Control (PRG)              | ◆ 操い<br>◆ 輸出模式 Enumeration of BYTE | 脉)中(方向 脉)中(方向 |
| 🖃 👺 任务配置                           | Acceleration/Deceleration          |               |
| MAST                               | 参加速度/减速度单位 Enumeration of BYTE     | 臺秒 臺秒         |
| 🖶 🍐 Embedded Functions             | ● 最大加速度 WORD(20.,65000)            | 20 20         |
|                                    | → @ 减速度最大值 WORD(20.,65000)         | 20 20         |
| -LT HSC (HSC)                      |                                    | 100 100       |
| □ PTO_PWM (PTO_PWM)                | ⊕ Frequency                        |               |
| Analog IO                          | Auxiliary Inputs                   |               |
| Serial Line 1                      | AUX Enumeration of BYTE            | 起点 未使用        |
| SoMachine_Network_Manager (SoMachi | → I AUX 过滤器 Enumeration of BYTE    | 0.04 0.04 5   |
| Serial Line 2                      | PROX Enumeration of BYTE           | 已禁用 已禁用       |
| Modbus_Manager (Modbus_Manager)    |                                    |               |
| a Ethernet                         | In Internation of BYTE             |               |
|                                    | 参 EN 过滤器 Enumeration of BYTE       |               |
|                                    | 🔷 SYNC Enumeration of BYTE         |               |
|                                    |                                    |               |
|                                    | 参 SYNC 沿 Enumeration of BYTE       |               |
|                                    | 🛱 🖗 Homing                         |               |
|                                    | - ● 回归加速度 WORD(2065000)            | 100 100       |
|                                    | → 回归减速度 WORD(2065000)              | 100 100       |
|                                    | 🖹 - 🗶 SoftWare Limit               |               |

## 6.5 通讯程序实例

简述 本节中给出了 PTO 功能的具体实现程序

### 程序实例 下图中给出了详细程序代码:

变量声明部分:

PROGRAM PTO\_Control

VAR

Lexium23\_PTO\_Homing: PTOHome;

Lexium23\_PTO\_MoveAbsolute: PTOMoveAbsolute;

i\_xPtoHomeExe: BOOL;

i\_xPtoHomeHiSpd: DWORD := 10000;

i\_xPtoHomeLoSpd: DWORD := 100;

i\_xPtoHomeType: PTO\_HOMING\_TYPE;

i\_xPtoHomeDir: PTO\_DIRECTION;

i\_xPtoAbsExe: BOOL;

i\_xPtoAbsSpd: DWORD;

i\_xPtoAbsPos: DWORD;

i\_xPtoAbsAcc: DWORD;

i\_xPtoAbsDec: DWORD;

i\_xPtoAbsMod: PTO\_CMD\_MODE;

i\_xPtoAbsDir: PTO\_DIRECTION;

q\_xPtoIdle: BOOL;

q\_xPtoCmdBuf: BOOL;

q\_xPtoFre: DWORD;

q\_xPtoDis: DWORD;

q\_xPtoPos: DINT;

END\_VAR

### 代码实现部分;

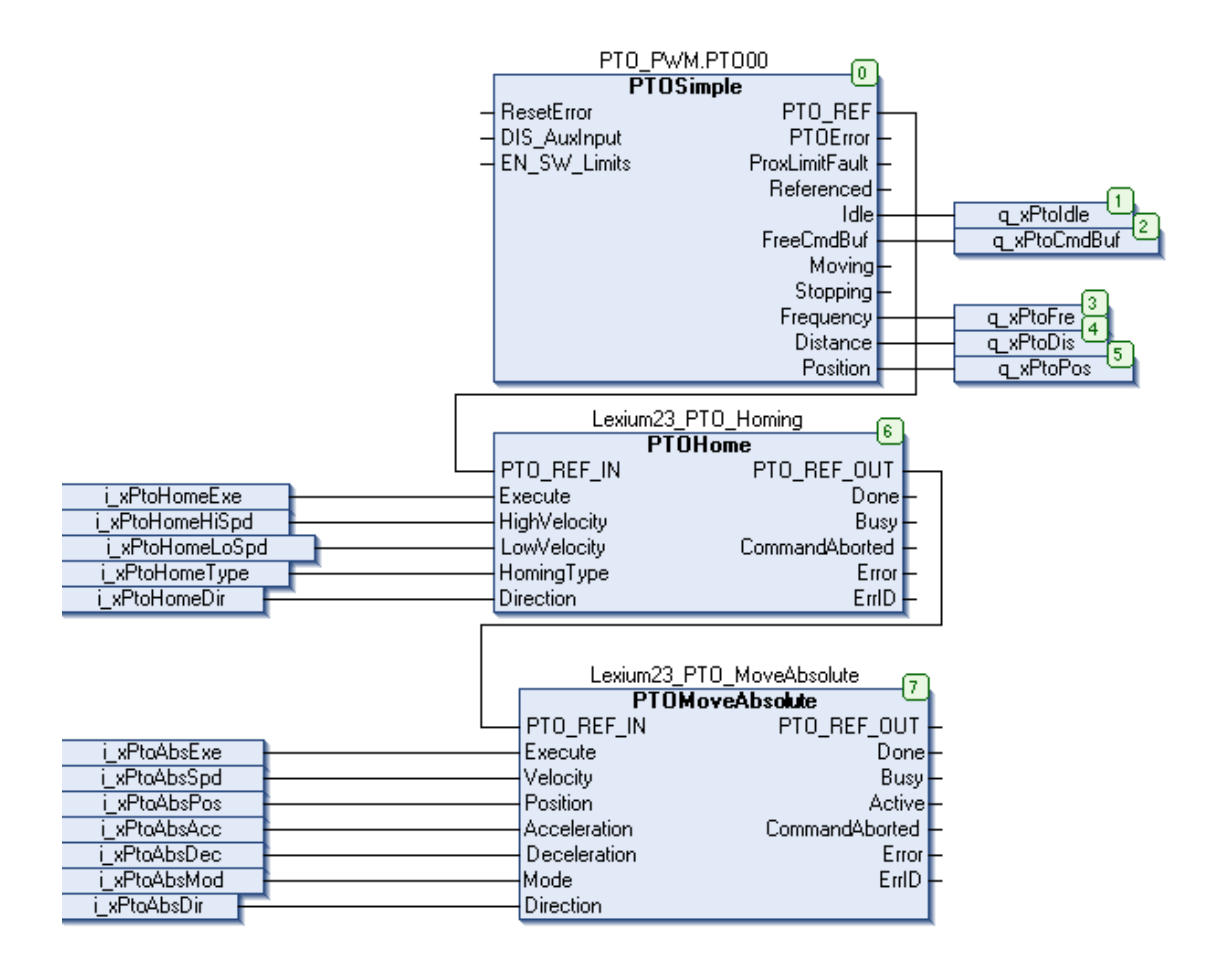

7

M218 控制器 HSC

# 综述 本章给出了关于 M218 控制器如何通过内置 HSC 接入增量编码

### 器进行高速计数,并附详细配置步骤以及程序实例

### 本章内容 本章包含一下章节内容:

| 章节  | 章节内容        | 页码 |
|-----|-------------|----|
| 7.1 | 概述          |    |
| 7.2 | 硬件接线图       |    |
| 7.3 | 内置 HSC 组态步骤 |    |
| 7.4 | HSC 程序实例    |    |

# 7.1 概述

简述 M218 控制器的快速输入通道可接入脉冲输入,输入类型为 4 路

单

### 通道输入,或者1路编码器输入,输入频率最大为100KHz.

7.2 硬件接线图

简述 本节中给出了 M218 控制器的 HSC 接线示意图,以供用户参考

接线图 下图给出了 HSC 的接线图:

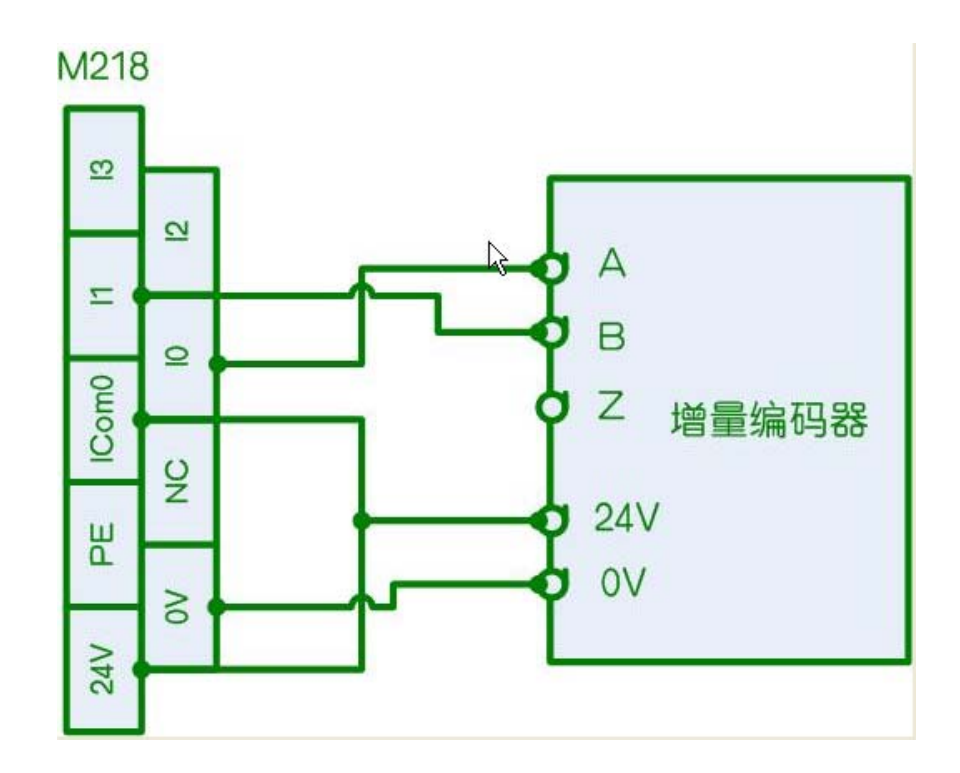

# 图 1 M218 控制器与增量编码器的接线图
## 7.3 内置 HSC 组态步骤

## 简述 本节中给出了 SoMachine 中 HSC 的组态配置步骤,用户可参照

此步骤对 HSC 功能进行组态配置

## 配置步骤 下图中为 HSC 的组态配置步骤:

| HSC 0 HSC 1 HSC 2 HSC 3 |                     |         |            |    |            |
|-------------------------|---------------------|---------|------------|----|------------|
| Variable: HSC00         |                     |         |            |    |            |
| 参数                      | 类型                  | 值       | 缺省值        | 单位 | 说明         |
| 🖃 ·· 🚞 HSC              |                     |         |            |    |            |
| 🖹 🖗 HSC00               |                     |         |            |    |            |
| ● 类型                    | Enumeration of BYTE | 主要      | 未使用        |    | 计数器类型      |
| 🖨 🖗 Parameters          |                     |         |            |    |            |
| ● 模式                    | Enumeration of BYTE | 模数回路    | 一次性        |    | 计数模式       |
| - 🔷 预设/模数               | DINT (02147483647)  | 10000   | 2147483647 |    | 根据计数模式的预i  |
|                         | Enumeration of BYTE | 1       | 1          | 秒  | 时基         |
| 🖨 🖗 Clock Inputs        |                     |         |            |    |            |
| ● 🔷 输入模式                | Enumeration of BYTE | 正常积分 X1 | 単相         |    | 输入模式       |
| - ◆ A 过滤器               | Enumeration of BYTE | 0.004   | 0.004      | 毫秒 | 过滤值减少了输入ì  |
| ● B 过滤器                 | Enumeration of BYTE | 0.004   | 0.004      | 毫秒 | 过滤值减少了输入ì  |
| 🖨 🖗 🛛 Auxiliary Inputs  |                     |         |            |    |            |
| SYNC                    | Enumeration of BYTE | 已禁用     | 已禁用        |    | 启用 SYNC 输入 |

7.4 HSC 程序实例

## 简述 本节中给出了 HSC 功能的实现例程,以供用户参考

例程 下图表中为 HSC 的具体实现例程;

变量声明部分:

PROGRAM HSC\_Check

VAR

i\_xHscEn: BOOL; //使能 HSC 计数,值为 1 时开始计数;

值为0时停止计数

i\_xHscSync: BOOL; //初始化模数值

q\_xHscValue: DINT; //当前计数值

END\_VAR

代码实现部分:

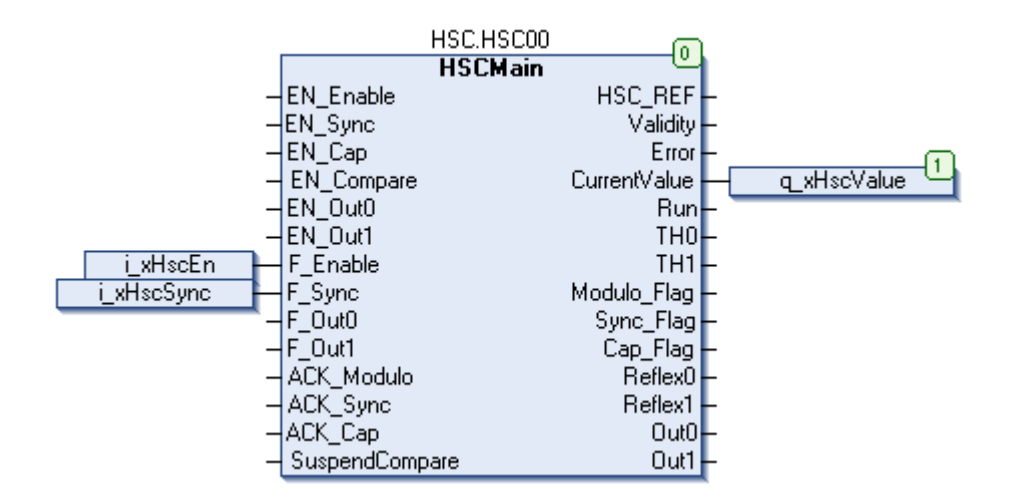